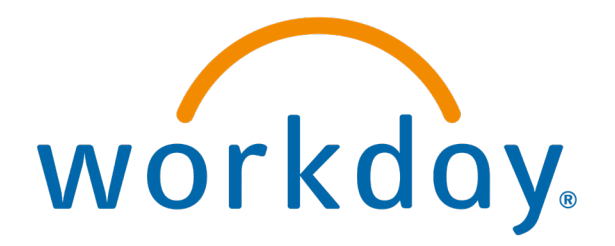

# Requesting Absence (PTO)

#### **Action: Employees**

- Requesting absence (PTO)
- View time off (PTO) balance

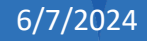

## Requesting Absence (PTO)

Workday uses the verbiage "Request Absence" for requesting PTO. This is to be used when submitting time off.

#### Type 'Request Absence' in search bar

| ew details drill down on Year to Date values.<br>Beginning Year Balance 0                                                                                                    | er Forfeited in |                    | Balance As of Date                     |
|----------------------------------------------------------------------------------------------------|-----------------|--------------------|----------------------------------------|
| w details drill down on Year to Date values.       Image: Request Flexible Payment And Deduction Options Task         w details drill down on Year to Date values.       Image: Request Reference Letter Task         eginning Year Balance       Accrued Year To Date         0       Image: Request Submitted On My Behalf | er Forfeited in |                    | Balance As of Date                     |
| w details drill down on Year to Date values.     Image: Request Reference Letter Task       eginning Year Balance     Accrued Year To Date       0     Image: Request Submitted On My Behalf                                                                                                    | er Forfeited in |                    | Balance As of Date                     |
| Ineginning Year Balance     Accrued Year To Date     Abs     Request Work Schedule Task       0     8     Requested Feedback Responses Report                                                                                                    | er Forfeited in |                    | Balance As of Date                     |
| eginning Year Balance Accrued Year To Date Abs Requested Feedback Responses<br>0 8 Requests Submitted On My Behalf                                                                                                    | er Forfeited in |                    | Balance As of Date                     |
| 0 8 Requests Submitted On My Behalf                                                                                                    | Period          | Balance As Of Date | (Includes Events<br>Awaiting Approval) |
| I Report                                                                                                    | 8               | 8                  | 8                                      |
| 30 120 Required Retest<br>Business Rules Specialist   DDMI - Farmington Hills                                                                                                    | 0               | 150                | 150                                    |
| VIEW MORE                                                                                                    | _               | Total: 158         | 158                                    |

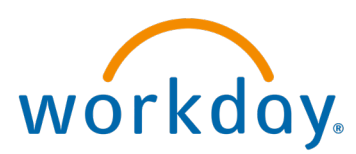

### Select the day(s) you want PTO

| У  | Monday | Tuesday | Wednesday | Thursday | Friday      | Saturday |
|----|--------|---------|-----------|----------|-------------|----------|
| 31 | Jan    | 2       | 3         | 4        | 5           | 6        |
| 7  | 1      | 9       | 10        | 11       | 12          | 1:       |
| 14 | 1      | 5 16    | (12<br>)  | ) 18     | 19          | 20       |
| 21 | 2      | 2 23    | 24        | 25       | 26<br>Today | 2        |
| 28 | 2      | 9 30    | 31        | Feb 1    | 2           | 3        |

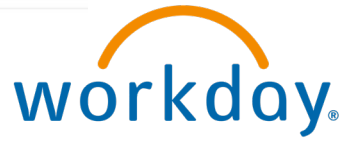

### Select Type of PTO

|    | Tuesday                      | Wednesday      | Thursday |
|----|------------------------------|----------------|----------|
| 1  | Select Absence Ty            | pe             | Close    |
| 8  | When Wednesday, Ja<br>Type * | nuary 17, 2024 |          |
| 15 | Next                         | Cancel         | 2        |
| 22 | 2                            | 3              | 24       |

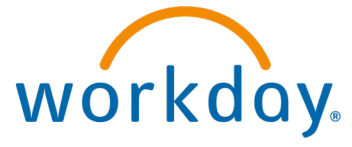

## Select Type of PTO

| Tue | esday Wednesday     | Thursday |
|-----|---------------------|----------|
|     | Select Absence Type | ×        |
|     | Туре * × РТО        |          |
|     | Next Cancel         |          |

As an employee select PTO

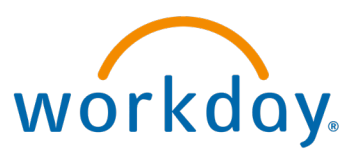

### Confirm info, edit hours if needed

#### **Request Absence**

| *From            | *То        |   | *Туре                 |    | Quantity per Day | Total   |              |               |
|------------------|------------|---|-----------------------|----|------------------|---------|--------------|---------------|
| 01/17/2024       | 01/17/2024 |   | X PT0                 | := | 8 hours          | 8 hours | Edit Quantit | y per Day     |
|                  |            |   |                       |    |                  |         | 13           |               |
|                  |            |   |                       |    |                  | /       |              |               |
|                  |            |   |                       |    |                  |         |              |               |
|                  |            |   |                       |    | E L'             |         |              |               |
|                  |            |   |                       |    |                  | Edit a  | uantity      |               |
| Quantity per Day | Total      |   |                       |    |                  |         | uantity .    |               |
|                  |            |   |                       |    |                  | it you  | want         |               |
| 8 hours          | 8 hours    | C | Edit Quantity per Day |    | -                | less th | nan 8        |               |
|                  |            |   |                       |    | -                | hours   |              |               |
|                  |            |   |                       |    | •                | nours   |              |               |
|                  |            |   |                       |    |                  |         |              |               |
|                  |            |   |                       |    |                  |         |              |               |
|                  |            |   |                       |    |                  |         |              | <b>irkd</b> o |
|                  |            |   |                       |    |                  |         |              | JIKUU         |

#### Submit

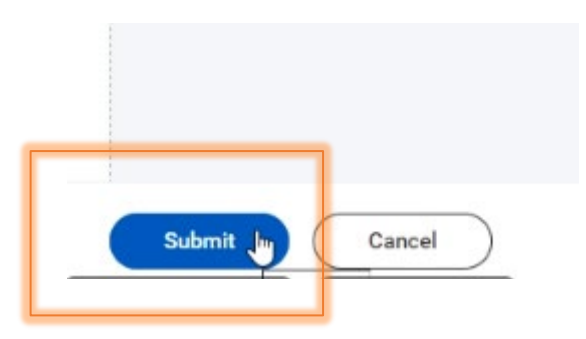

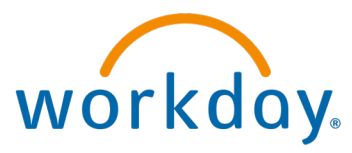

## Time Off (PTO) Balance

Workday uses the verbiage "Time Off Balance" for showing your available PTO balance.

#### Type PTO or *Time Off Balance*

| Q | pto                                    |
|---|----------------------------------------|
|   | My Time Off<br>Report                  |
| 0 | Time Off<br>Report                     |
| 1 | Time Off Results by Period<br>Report   |
|   | My Time Off Balances Details<br>Report |
|   |                                        |

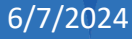

#### Select today's date

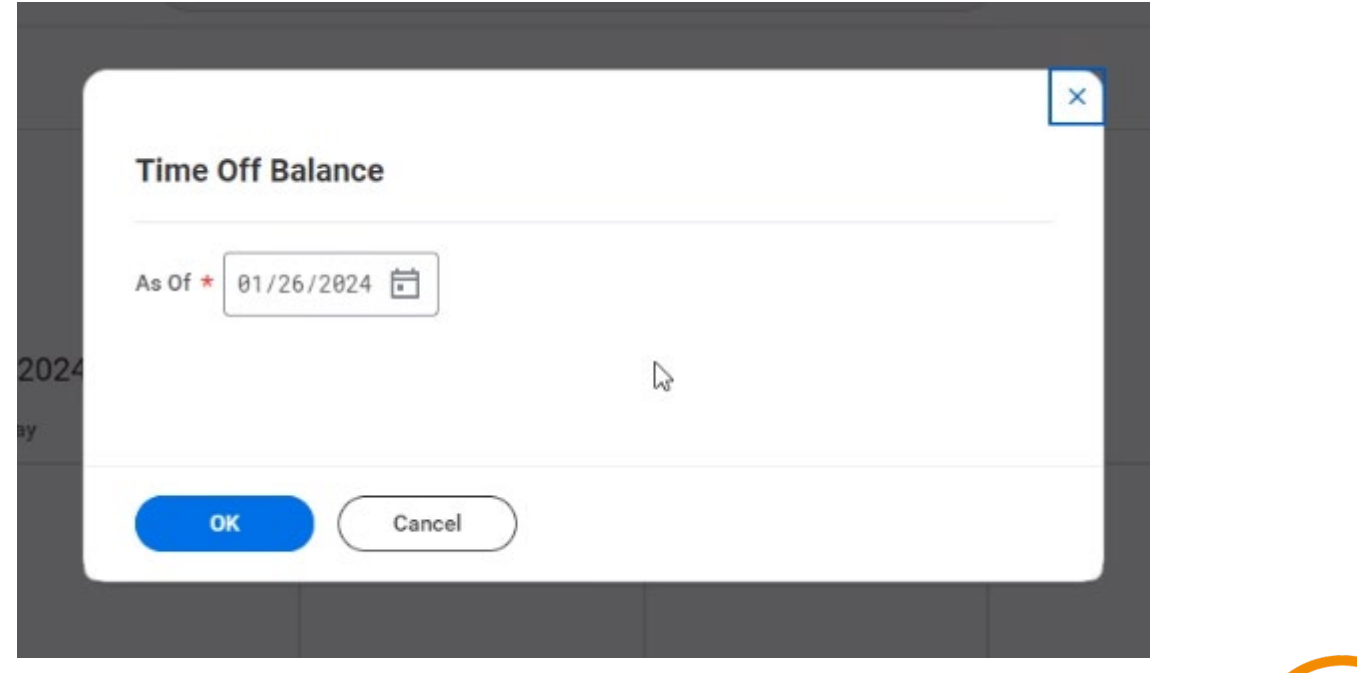

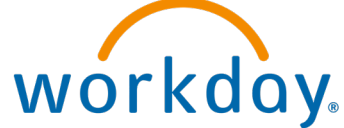

#### **View Balance**

Balance As Of Date 01/26/2024

Values displayed are based on the Balance As Of Date entered. To view details drill down on Year to Date values.

| Balances Tracked in Hours 2 items |              |                           |                         |                              |                             |                      |                           |                                  |                    |                                                              | ▓⋓╤┉ᇛェ╹⋓                          |   |
|-----------------------------------|--------------|---------------------------|-------------------------|------------------------------|-----------------------------|----------------------|---------------------------|----------------------------------|--------------------|--------------------------------------------------------------|-----------------------------------|---|
| Absence Plan                      | Unit of Time | Beginning Year<br>Balance | Accrued Year To<br>Date | Absence Paid<br>Year To Date | Beginning Period<br>Balance | Accrued in<br>Period | Absence Paid in<br>Period | Carryover Forfeited in<br>Period | Balance As Of Date | Balance As of Date<br>(Includes Events<br>Awaiting Approval) | As of Period                      | * |
| Floating Holiday                  | Hours        | 0                         | 8                       | 0                            | 0                           | 8                    | 0                         | 8                                | В                  | 8                                                            | 01/01/2024 - 01/31/2024 (Monthly) |   |
| PTO                               | Hours        | 30                        | 120                     | 0                            | 30                          | 120                  | 0                         | 0                                | 150                | 142                                                          | 01/01/2024 - 01/31/2024 (Monthly) |   |
|                                   |              |                           |                         |                              |                             |                      |                           |                                  | Total: 158         | 150                                                          |                                   |   |

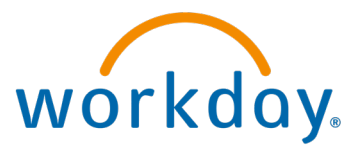